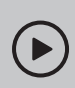

## 設定手順を紹介した動画はこちら: QRコードをスキャンしてご覧ください。

https://www.tp-link.com/support/setup-video/#wi-fi-routers

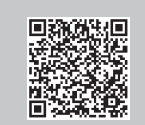

コンセントから抜く

モデム

. . . .

## 方法1: Tetherアプリで設定

1. Tetherアプリをダウンロードします。

2 ルーターの設定

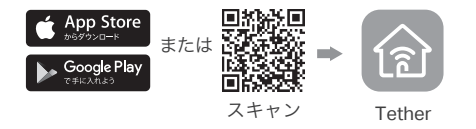

2. アプリを起動し、TP-Link IDでログインをします。 注意: IDをお持ちでない場合は作成(サインアップ)してください。

 アプリの + ボタンをタップし、 ルーター > ワイヤレスルーター を選択し、 その後手順に沿ってインターネット接続設定を完了 させてください。

注意: アプリがルーターを検出しない場合は、スマートフォンのモバイル データ通信を無効化してからお試しください。

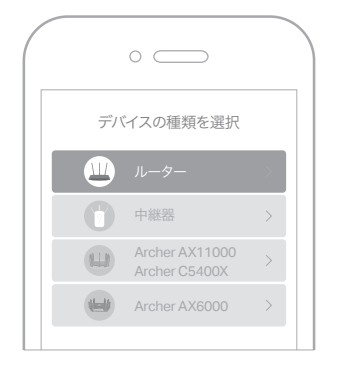

(::)お疲れさまでした!

## 方法2: ウェブブラウザで設定

#### 1. PCやスマートフォン等を、Wi-FiかLANケーブルで ルーターと接続します。

ルーター底部のラベルに既定のSSID(Wi-Fi名)とワイヤレスパスワードが 記載されています。

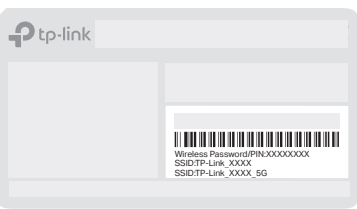

 ウェブブラウザを起動し、<u>http://tplinkwifi.net</u>か <u>http://192.168.0.1</u> とアドレスバーに入力して、 管理画面を開き、管理用パスワードを作成しログ インします。

注意:ログイン画面が表示されない場合はFAQのQ1をご覧ください。

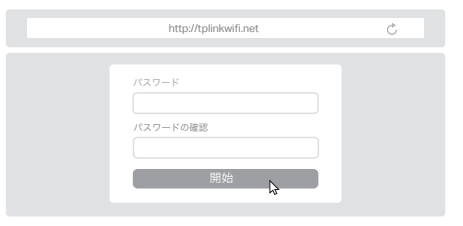

 手順に沿ってインターネット接続設定を行います。 インターネット接続タイプを選ぶときは[自動検出] をご利用ください。PPPoE接続の場合はご契約の プロバイダーの接続用認証情報を入力してください。

お疲れさまでした!

### あらかじめモデムの電源を切っておいてください (ケーブルTV回線の 場合は必須作業です)。

1 ハードウェアの接続

• 平らで安定した場所にルーターを設置し、アンテナを立ててください。

マンション等でモデム等の終端装置がなく壁面にLAN端子がある場合は、 ステップ1と2を飛ばしてステップ3と4を行ってください。 \*イラストと実際の製品の仕様は異なる場合があります。

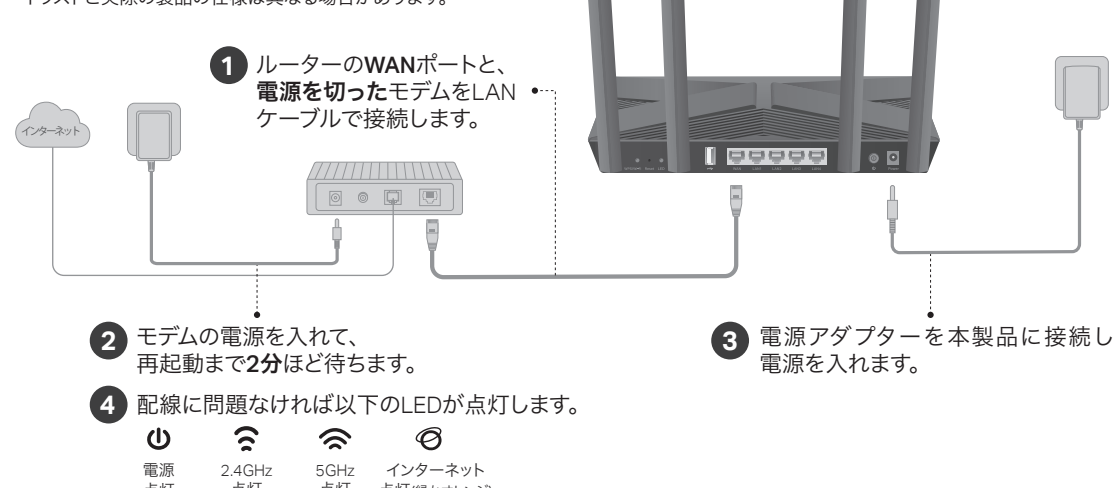

点灯 点灯 点灯 点灯(縁かオレンジ)

注: 2.4GHzと5GHzLEDが点灯しない場合は、背面のWPS/Wi-Fiボタンを2秒ほど長押しをして2つのLEDが点灯するかをご確認ください。

## ボタンの説明

#### WPS/Wi-Fi ボタン

1秒押すことでWPS接続を開始します。接続したい端末側でも WPS接続作業を行ってください。 2秒以上押すことでルーターのWi-Fi機能のオン/オフを切り替 えます。

#### リセットボタン

このボタンを、ルーターの電源LEDが点滅するまで長押しする ことでルーターの初期化が可能です。

#### LEDボタン

1秒押すことでルーターのLEDのオン/オフを切り替えます。

## USBポートの用途

USBポートを利用して簡易的なNAS機能を利用することがで きます。使い方はTP-LinkのHPの検索窓で「**簡易NAS」**と検索 してみてください。

• ネットワーク内で共有

USBドライブ内のファイルを同じネットワーク内で共有 できます。

• メディアサーバー

USBドライブ内のメディアをPCやスマートデバイスから 再生できます。

• リモートアクセス

外出先からでもUSBドライブにアクセスが可能です。 注: グローバルIPなど要件があります。

・製品を火気・水・湿気・高温から遠ざけてください。
・製品を分解・修理・改造等をしないでください。
・損傷したケーブル類等を使用しないでください。
・非推奨の電源アダプターは使用しないでください。
・無線機器の利用制限がある場所で、この製品を利用しないでください。
・アダプターは容易に手の届く位置に設置してください。

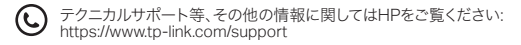

# FAQ(よくあるご質問)

#### Q1. 管理画面が開けない時は

- ルーターを再起動してからもう一度お試しください。
- PC等に固定IPが設定されている場合は、IPアドレスを自動取得 する設定に変更してください。
- http://tplinkwifi.netとアドレスバーに正しく入力されている かを確認してください。または、http://192.168.0.1もしくは http://192.168.1.1とアドレスバーに入力の上お試しください。
- ・ 他のウェブブラウザか、ブラウザのプライベートブラウズ機能を ご利用ください。
- PCのネットワークアダプタを再起動してみてください。

#### Q2. インターネットに繋がらないときは

- ルーターとモデムを再起動してからもう一度お試しください。
- ルーターを介さず、PCとモデムを直結してインターネット接続 をご確認ください。接続ができない場合はご契約のプロバイ ダーまでお問い合わせください。
- ルーターの管理画面にログインし、基本 > ネットワークマップ ページでIPアドレスを取得できているかを確認してください。
- •【フレッツ光回線の場合】 画面上部のインターネットを開き、 接続タイプをPPPoEに設定し、ユーザー名とパスワードにはご 利用のプロバイダーから提供された文書に記載された認証情 報を入力してください。入力内容がわからない場合はプロバ イダーまでお問い合わせください。
- 【ケーブルテレビ回線の場合】詳細設定>ネットワーク>イン ターネット > MACクローンを開き、[現在の端末のMACをク ローン]を選択し保存してから、モデムとルーターを再起動して ください。

#### Q3.Wi-Fiのパスワードを忘れてしまった場合は

- Wi-Fiのパスワードを工場出荷時のまま利用している場合は、 ルーター底部のラベルに記載されている、8桁のワイヤレスパス ワードを確認してください。
- PCとルーターをLANケーブルで接続し、管理画面にログインしたら基本 > ワイヤレスを開き、パスワードを確認・変更をしてください。
- Q4. 管理画面のログインパスワードを忘れた場合は
  - ルーターの初期化をしてください。方法はページ左部のリセット ボタンの説明を参照してください。

# かんたん設定ガイド

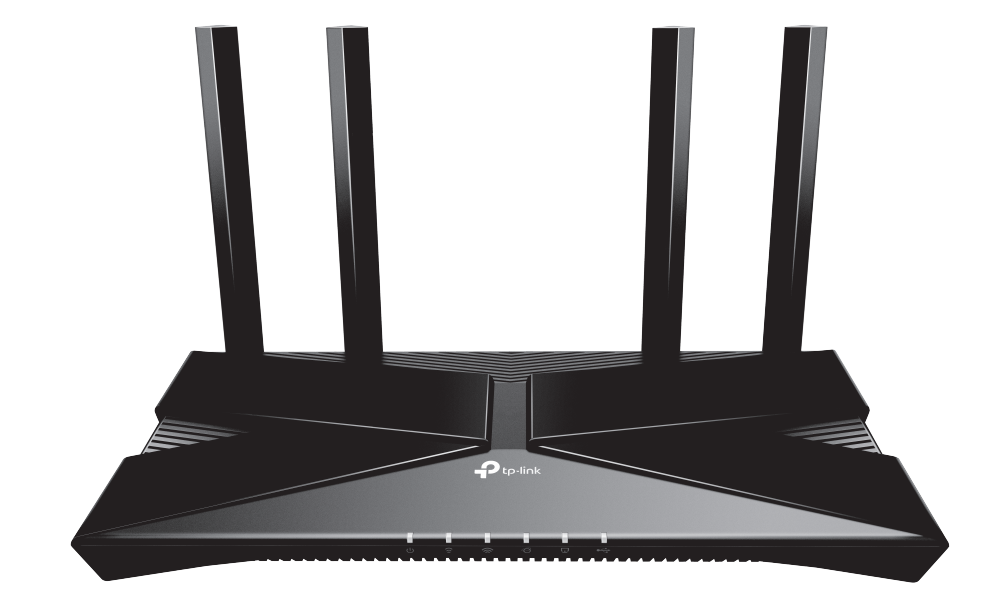

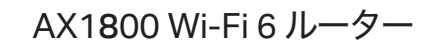

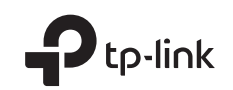